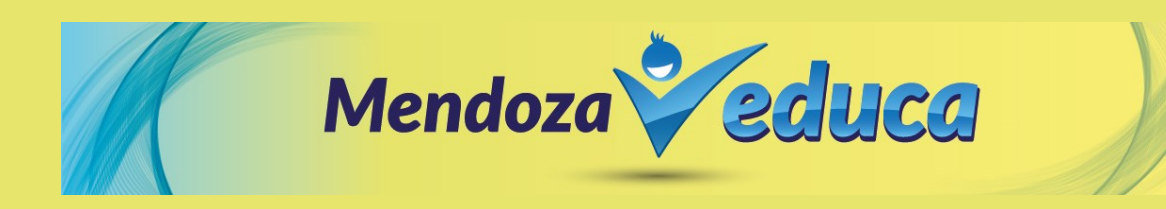

Para acceder al sistema de carga de Proyectos de Mendoza Educa, deberá seguir ingresar al siguiente link: <u>https://proyectos.dpid.com.ar/</u> y realizar los <u>siguientes pasos</u>:

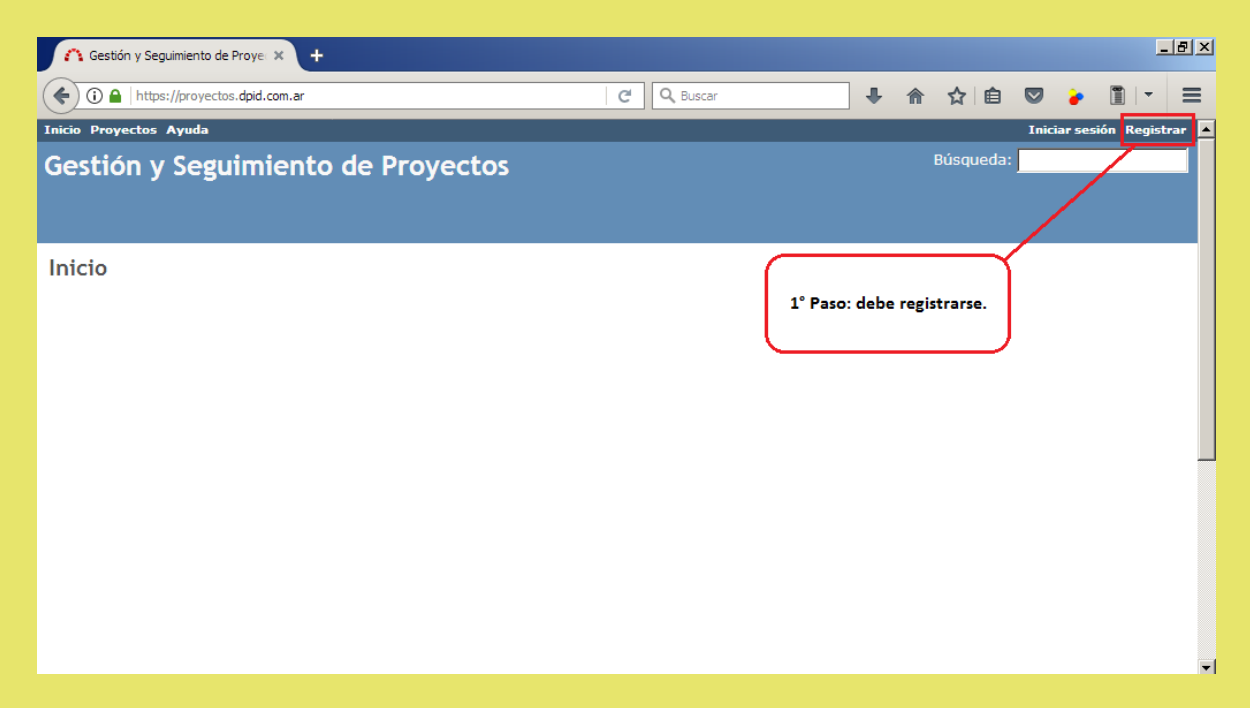

Deberá completar los datos solicitados y seleccionar la opción "Aceptar".

| A Gestión y Seguimiento de Proye × +       |                       |               |                 |           |                 |            | _8   |          |           |       |    |   |     |
|--------------------------------------------|-----------------------|---------------|-----------------|-----------|-----------------|------------|------|----------|-----------|-------|----|---|-----|
| (                                          | n.ar/account/register |               | E 80%           | C Q       | Buscar          |            | ŧ    | ⋒        | ☆自        |       | 30 |   | - = |
| Inicia Proyectos Ayuda Iniciar sesión Regi |                       |               |                 |           |                 |            |      | egistrar |           |       |    |   |     |
| Gestión v Seguimiento                      | de Provecto           | s             |                 |           |                 |            |      |          | Búsq      | ueda: |    |   |     |
| ,g                                         |                       |               |                 |           |                 |            |      |          |           |       |    |   |     |
| Pogistrar                                  |                       |               |                 |           |                 |            |      |          |           |       |    |   |     |
| Registral                                  | Nume                  | ro de la Escu | ela             |           |                 |            |      |          |           |       |    |   |     |
| Identificador *                            |                       |               |                 |           |                 |            |      | _        |           |       | _  |   |     |
| Contraseña *                               |                       |               |                 |           |                 |            |      |          |           |       |    |   |     |
| 8 caractere                                | s como mínimo.        |               |                 |           |                 |            |      |          |           |       |    |   |     |
| Confirmación *                             |                       |               |                 |           |                 |            |      |          |           |       |    |   |     |
| Nombre *                                   |                       | Nombre y A    | pellido de la   | -         |                 |            |      |          |           |       |    |   |     |
| Apellido *                                 |                       | Directora de  | e la Escuela    |           |                 |            |      |          |           |       | _  |   |     |
| Correo electrónico *                       |                       |               |                 |           | Correo Particu  | ılar de la | Dire | ctora    | de la Esc | uela  | _  |   |     |
| Ocultar mi dirección de 🔽                  |                       |               |                 |           |                 |            |      |          |           |       |    |   |     |
| correo                                     |                       |               |                 |           |                 |            |      |          |           |       |    |   |     |
| Idioma Spanish (E                          | spañol)               | •             |                 |           |                 |            |      |          |           |       |    |   |     |
| Teléfono particular *                      |                       | Te            | eléfono de la l | Directora | a de la Escuela |            | _    | _        |           |       |    | _ |     |
| Página web de la                           | En caso               | de disponer   | de una nágin    | a web. re | ed social etc.  |            |      |          |           |       |    |   |     |
| Escuela                                    |                       |               |                 | ,         |                 |            |      |          |           |       |    |   |     |
|                                            |                       |               |                 |           |                 |            |      |          |           |       |    |   |     |
| Aceptar                                    |                       |               |                 |           |                 |            |      |          |           |       |    |   |     |
| neepton                                    |                       |               |                 |           |                 |            |      |          |           |       |    |   |     |

Una vez registrada la cuenta, en el lapso de 1 hora, podrá ingresar seleccionando la opción **"Iniciar sesión"**.

| ↑ Gestión y Seguimiento de Proye: × +          |                             |
|------------------------------------------------|-----------------------------|
| ( https://proyectos.dpid.com.ar C              | Q, Buscar 🕹 🏫 🟠 📋 🔽 🎅 🥹 🗓 🖃 |
| Inicio Proyectos Ayuda                         | Iniciar sesión Registrar 🔺  |
| Gestión y Seguimiento de Proyectos             | Búsqueda:                   |
| Inicio                                         | Acceder al sistema          |
| El sistema le solicitará usuario y contraseña: |                             |

| ∩ Gestión y Seguimiento de Proye⊂ ×   | +                         |   |          |      |       |   |           |       |           | _          | 18 ×  |
|---------------------------------------|---------------------------|---|----------|------|-------|---|-----------|-------|-----------|------------|-------|
| (i) A https://proyectos.dpid.com.ar/k | ogin                      | C | Q Buscar |      | ₽     | ⋒ | ☆自        |       | 9         | •          | ≡     |
| Inicio Proyectos Ayuda                |                           |   |          |      |       |   |           | Inici | iar sesió | in Registi | rar 🔺 |
| Gestión y Seguimient                  | o de Proyectos            |   |          |      |       |   | Búsqueda: |       |           |            |       |
|                                       |                           |   |          |      |       | , |           |       |           |            |       |
|                                       | Identificador:            |   |          |      |       |   |           |       |           |            |       |
|                                       | Contraseña:               |   |          |      |       | ] |           |       |           |            |       |
|                                       | ¿Olvidaste la contraseña? |   |          | Acce | der » | 1 |           |       |           |            |       |
|                                       |                           |   |          |      |       |   |           |       |           |            |       |
|                                       |                           |   |          |      |       |   |           |       |           |            |       |
|                                       |                           |   |          |      |       |   |           |       |           |            | -     |

Una vez que ingresó deberá seleccionar la opción "Proyectos".

| A Gestión y Seguimiento de Proye × + |                                                    |
|--------------------------------------|----------------------------------------------------|
| ( ) l https://proyectos.dpid.com.ar  | C <sup>i</sup>   Q. Buscar - ♣ 合 ☆   自 🗢 🚱 🖺   ▼ 🚍 |
| Inicio Mipágina Proyectos Ayuda      | Conectado como 2004 Mi cuenta Terminar sesión 🔺    |
| Gestión y Seguimiento de Proyect     | DS Búsqueda:                                       |
| Inicio<br>Seleccione para ver e      | Proyecto                                           |

Seleccione el Proyecto Mendoza Educa.

| A Proyectos - Gestión y Seguimien 🗙 🕂                                                                                 |                                                         |                           |                     |           |           | _ 8 ×    |
|----------------------------------------------------------------------------------------------------|---------------------------------------------------------|---------------------------|---------------------|-----------|-----------|----------|
| ( Inters://proyectos.dpid.com.ar/projects                                                                             | C Q, Buscar                                             | •                         | 俞 ☆ 自               | 8         | •         | - ≡      |
| Inicio Mipágina Proyectos Ayuda                                                                                       |                                                         | Conectad                  | do como <b>2004</b> | Mi cuenta | Terminar  | sesión 🔺 |
| Gestión y Seguimiento de Proyect                                                                                      | OS Búsqueda:                                            |                           | Ir al pr            | oyecto    |           |          |
| Drevector                                                                                                    | Ver todas las neticiones I Tiempo total dedicado I Acti | vidad globi               | al _                |           |           |          |
| Proyectos                                                                                                    | ver todas las perciones ("riempo total dedicado ("Act   | vidad globi               | Proyect             | os        |           |          |
| * Proyectos Mendoza Educa 2017<br>Seguimiento de los proyectos prefentados por las Ecuelas (<br>Seleccione elproyecto | de Mendoza y aprobados por su Supervisor/a.             | : proyecto<br>· a: 🔊 Ator | Aceptai             |           | cerrados. | Ţ        |

Para ingresar su proyecto, realice estos pasos:

1° Seleccione la opción "Nueva petición".

| Nistazo - Proyectos                         | Mendoza Ed 🗙 🕂                   |                         |                 |   |                       |            |            |        |          |         |         |           | - 8 ×    |
|---------------------------------------------|----------------------------------|-------------------------|-----------------|---|-----------------------|------------|------------|--------|----------|---------|---------|-----------|----------|
| ( Inttps://pro                              | yectos. <b>dpid.com.ar</b> /pr   | ojects/proyectos-mendo: | za-educa-2017   | C | Q, Buscar             |            | <b>↓</b> 1 | î î    | ☆│自      |         | 9       | •         | ≡        |
| Inicio Mipágina Proye                       | ctos Ayuda                       |                         |                 |   |                       | C          | Conectad   | lo com | no 2004  | Mi cuer | ıta Te  | rminar se | sión 🔺   |
| Proyectos M                                 | Provectos Mendoza Educa 2017     |                         |                 |   | Búsqueda:             |            |            |        | Proyecto | s Meno  | loza Eo | luca 201  | 7 🔹      |
| -                                           |                                  |                         |                 |   |                       |            |            |        |          |         |         |           |          |
| Vistazo Activida                            | d Peticiones                     | Nueva petición          | Calendario      |   |                       |            |            |        |          |         |         |           |          |
| Vistazo                                     |                                  |                         |                 |   |                       |            |            |        |          |         |         |           |          |
| Seguimiento de los p<br>aprobados por su Su | proyectos present<br>pervisor/a. | tados por las Ecuel     | as de Mendoza y | đ | Miembros              | 50         |            |        |          |         |         |           |          |
| Peticiones                                  |                                  |                         |                 | D | irección de Línea: Di | rección de | e Línea    |        |          |         |         |           |          |
|                                             | abiertas                         | cerradas                | Total           |   |                       |            |            |        |          |         |         |           | - 1      |
| Proyecto                                    | 0                                | 0                       | 0               |   | $\searrow$            |            | _          |        |          |         |         |           |          |
| Ver todas las petici                        | ones   Calendario                | )                       |                 |   | ΎΓ.                   |            | )          |        |          |         |         |           |          |
|                                             |                                  |                         |                 |   | Seleccione            | la opció   | n          |        |          |         |         |           |          |
|                                             |                                  |                         |                 |   | nueva peti            | ción       |            |        |          |         |         |           |          |
|                                             |                                  |                         |                 |   |                       |            | J          |        |          |         |         |           |          |
|                                             |                                  |                         |                 |   |                       |            |            |        |          |         |         |           |          |
|                                             |                                  |                         |                 |   |                       |            |            |        |          |         |         |           |          |
|                                             |                                  |                         |                 |   |                       |            |            |        |          |         |         |           | <b>~</b> |

2° Deberá completar los siguientes campos:

| 🗥 Nueva petición - Proyectos Men 🗴 🕂                                                            |         |     |      |         |          | _            | ₽× |
|-------------------------------------------------------------------------------------------------|---------|-----|------|---------|----------|--------------|----|
| ( ) )   https://proyectos.dpid.com.ar/projects/proyectos-mendoza-educa-2017/is E   C   Q Buscar | ₽       | ⋒   | ☆│自  |         | 9        | <b>1</b>   - | ≡  |
|                                                                                                 |         |     | -    |         |          |              |    |
| Vistazo Actividad Peticiones <mark>Nueva petición</mark> Calendario                             |         |     |      |         |          |              |    |
| Nueva petición                                                                                  |         |     |      |         |          |              |    |
| Tipo * Provecto                                                                                 |         |     |      |         |          |              |    |
| Asunto * Nombre del proyecto                                                                    |         |     |      |         |          |              |    |
| Descripción B I U S C H1 H2 H3 🗄 🗄 🗐 🗐 pre 💠 🍙 🔳 🌒                                              |         |     |      |         |          |              |    |
| Opcionalmente puede ingresar una breve<br>descripción del proyecto                              |         |     |      |         |          |              |    |
| En otro momento se le<br>pedirá la modificación                                                 |         |     |      |         |          |              |    |
| Estado * Nueva de este campo Fecha de inicio 2                                                  | 017-04- | -28 | Debe | coloca  | ar lafec | ha           |    |
| Prioridad * Normal Fecha fin                                                                    |         |     |      | y fin d | del Pro  | yecto        |    |
| Asignado a Debe seleccionar Dir. de Línea % Realizado 🛛                                         | 1%      | •   | ·    |         |          |              | -  |

| Ejes centrales de la Politica Aprendizaje de saberes y capacidades fundamentales Formación docente, desarrolto profesional y enseñanza de calidad Comunidad educativa integrada Políticas Educativas Inclusión Cotadida y antolución Mejoras de los aprendizajes Participación Nudos problemáticos Anardono por rabajo, Anardono por rabajo, Anardono por rabajo, Anardono por rabajo, Regiencia por ratajo, Regiencia por ratajo | Lineas programáticas<br>Implementación de estrategias socio-educativas y pedagógicas contextualazadas para disminuir<br>el fracaso secolar.<br>Debe seleccionar los<br>jes, políticas, nudos,<br>lineas programáticas<br>y destino de los<br>aportes de su<br>proyecto<br>Implementación: promoción, prevención y abordaje del ausentismo, el abandono y la reptencia.<br>Apoyos a la jornades instlucionales y pedagógicos que atiendan la diversidad de las<br>reprodentes a las contextes entratorias escolares:<br>lineas programáticas<br>Proyectos<br>Implementación: promoción, prevención y abordaje del ausentismo, el abandono y la reptencia.<br>Apoyos a la jornado e de los<br>aportes de su<br>proyectos<br>Implementación de contrativas y ediagógicos que atiendan la diversidad de las<br>ensonalizado de los desampeños educativos.<br>Implementación de la defensibilita de las estudiantes.<br>Implementación de la diversidad de las estudiantes.<br>Implementación de la participación de la comunidad y de las familias en el acompañamiento de las<br>responsitas escolares.<br>Implementación provisión y dituación de materiales de apoyo. |  |  |  |  |  |  |
|----------------------------------------------------------------------------------------------------|----------------------------------------------------------------------------------------------------|--|--|--|--|--|--|
| Repleticia por problemas familiares.     Repleticia por problemas familiares.     Repleticia por diffusibates vinculadas al aprendizaje.     Reja calidad de los desempeños escolares en Malematicas.     Baja calidad de los desempeños escolares en Malematicas.     Baja calidad de los desempeños escolares en Malematicas.     Baja calidad de los desempeños escolares en Clencias Sociales.     Baja calidad de los desempeños escolares en Clencias Maturales.     Dificultades en el seguimiento de las trayectorias de los estudiantes.     Poco inexistent violadado: con diraziones de los estudiantes.     Poco inexistent do de las firmilas:     Necesidad de nuevos formatos escolares.     Dificultades en la conviencia.     Dicultadas en la conviencia.                                                                                                    | Bestino de los aportes *     Insurno para Talleres y Laboratorios     Insurno para Talleres y Laboratorios     Insurno para Talleres de Música     Insurno para Talleres de Música     Insurno para Tallere de Heteria     Insurno para Tallere de Heteria     Insurno para Tallere de Heteria     Endopaíso limpresiones     Equipamiente Terrologico     Organización de viajes y visitas     Mandes o etergeniso     Mandes o etergeniso     Mandes o etergeniso     Mandes o etergeniso     Mandes o etergeniso     Mandes o etergeniso     Mandes o etergeniso     Mandes o etergeniso     Mandes o etergeniso     Mandes o etergeniso     Mandes o etergeniso     Mandes o etergeniso     Mandes o etergeniso                                                                                                    |  |  |  |  |  |  |
| Monto pedido 5 *<br>Debe apuntar el monto total del proyecto<br>Debe adjuntar el proyecto en <u>formato digital</u>                                                                                                    | Reparaciones de computadoras e impresoras     Tartes stelétoricas     Internet     Movilidad     Horas instructorales     Cotros, cuáles? (taclarar en descripción)                                                                                                    |  |  |  |  |  |  |
|                                                                                                    | Monto aprobado \$                                                                                                    |  |  |  |  |  |  |
| Ficheros Elegir archivos Ningún archivo seleccionado (Tamato máximo: 5 MB)                                                                                                    |                                                                                                    |  |  |  |  |  |  |
| Crear Crear y continuar Previsualizar                                                                                                    |                                                                                                    |  |  |  |  |  |  |

Una vez cargados todos los campos, deberá seleccionar la opción "Crear".

A partir de este momento todo lo vinculado con el proyecto, será informado a través del sistema.

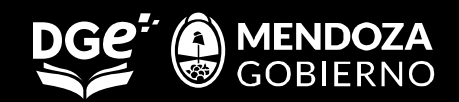